## ICÓMO SACAR LIBROS DE LA BIBLIOTECA!

Para sacar un libro, simplemente haga clic aqui: https://cvusd-wal.goalexandria.com

- 1. Haga clic en el botón "Iniciar sesión" en la parte superior izquierda de la pantalla.
- 2. Para iniciar sesión:

Nombre de Usuario: [escriba su número de identificación de estudiante]

Contraseña: [escriba su apellido en minúsculas]

- 3. Busque el libro que desea poner en espera usando Buscar o Explorar.
- 4. Haga clic en el libro.
- 5. Haga clic en el icono de retención (imagen de una mano en un libro).
- 6. Haga clic en el icono de retención (la imagen de una mano en un libro).
- 7. Haga clic en **Poner en espera** para poner en espera, o haga clic en **Cancelar** si desea poner un libro diferente en espera.
- 8. Aparecerá una confirmación que le informará que se ha realizado la retención.

Todos los estudiantes de 1º a 5º grado pueden sacar DOS libros de la biblioteca usando nuestro sistema en línea. (Los estudiantes de TK y K comenzarán en Enero).

## Feliz Lectura!

Mrs. Gennette

Escuela Primaria Walnut IMT/Bibliotecaria <u>dgennette@conejousd.org</u> 805-498-3608 x 113